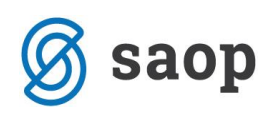

# **OBRAČUN AMORTIZACIJE**

## 1. Začasni obračun amortizacije

Začasni obračun amortizacije sprožimo s pomočjo gumba <sup>Cačasni obračun</sup>, ki se nahaja na spodnjem delu preglednice osnovnih sredstev. S klikom na ta gumb, nas program vpraša po mesecu obračuna. Izračuna se kumulativna amortizacija. Zapiše se tako, da jo lahko pregledujemo po mesecih.

| Saop Osnovna sredstva in drobni inventar - PODJETJE d.o.o. |                                                  |                  |  |  |  |  |  |
|------------------------------------------------------------|--------------------------------------------------|------------------|--|--|--|--|--|
| Začasni obračun                                            | *                                                |                  |  |  |  |  |  |
| Leto obračun<br>Mesec obračun                              | a 2018<br>a 12 💌<br>Druga amortizacijska stopnja |                  |  |  |  |  |  |
|                                                            | × <u>O</u> pusti                                 | ✓ <u>P</u> otrdi |  |  |  |  |  |
| Skrbnik 00                                                 | 02                                               |                  |  |  |  |  |  |

Ta obračun je viden le na *izpisu Obračun amortizacije*, ki ga najdemo pod gumbom ev zgornjem desnem kotu prej omenjene preglednice. Če želimo kumulativen izpis obračuna za leto 2018 se omejimo od 01.01.2018 do 31.12.2018, obračun samo za deseti mesec pa od 01.10.2018 do 31.10.2018.

<u>Opozorilo:</u> *Nastavitve / Nastavitve programa / Zavihek Povezave / Amortizacija analitik* po dnevih: če ni kljukice bo program spremembo upošteval s prvim dnem naslednjega meseca od meseca v katerem je bila narejena sprememba. Če pa je kljukica bo program računal amortizacijo po dnevih v mesecu. Program kljukice ne ponudi.

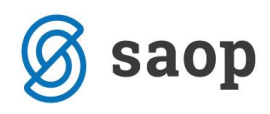

Podjetje - Trgovina na debelo in drobno

#### O B R A Č U N AMORTIZACIJE

|        |                              | Amortizacija | Amort. okrepitve | Am ort.oslabitve |
|--------|------------------------------|--------------|------------------|------------------|
| 02000  | ZemljiŠČa                    | 0,00         | 0,00             | 0,00             |
| 040    | Oprema                       | 5.039,68     | 121,65           | 0,00             |
| 0400   | Oprema za opravljanje        | 833,25       | 0,00             | 0,00             |
| 0402   | Oprema za transport in zveze | 169,34       | 0,00             | 0,00             |
| 04020  | Oprema razno                 | 2.200,00     | 0,00             | 333,33           |
| 0404   | PohiŠtvo                     | 200,00       | 0,00             | 0,00             |
| 0409   | Druga oprema                 | 274,93       | 0,00             | 0,00             |
| 0410   | Drobni inventar              | 0,00         | 0,00             | 0,00             |
| 4010   | Stroški pomožnega material   | 150,00       | 0,00             | 0,00             |
| SKUPAJ |                              | 8.867,20     | 121,65           | 333,33           |

## 2. Dokončni obračun amortizacije

Dokončni obračun amortizacije izvedemo na glavnem meniju **Obračuni in Inventura / Obračun**. Ta obračun izvajamo konec leta. Ko sprožimo dokončni obračun, se nam poveča letnica v nastavitvah, v registru osnovnih sredstev in na samih karticah pa je zabeležena amortizacija. Izpis obračuna amortizacije ter registra osnovnih sredstev in drobnega inventarja najdemo pod gumbom za tiskanje v preglednici osnovnih sredstev.

#### KARTICA OSNOVNEGA SREDSTVA

| SM: 00000<br>Referent:<br>SN:<br>DN: | O:<br>E<br>Številka knji<br>Amortiz<br>Stop<br>001 PE Maribor | snovno sredstvo:<br>Datum pridobitve:<br>Dobavitelj:<br>acijska skupina:<br>nja amortizacije:<br>Neodpisljivi del:<br>Nahajališče:<br>Konto:<br>Datum izločitve: | 0000068 oma<br>14.12.2015<br>78<br>MAJA D.O.O<br>1 POHIŠTVO<br>20<br>0%<br>0000002 Pritl<br>0400 Oprema | ičje, Sc | oba 1<br>A1:<br>A2:<br>A3: |          |                  |                    |
|--------------------------------------|---------------------------------------------------------------|----------------------------------------------------------------------------------------------------|----------------------------------------------------------------------------------------------------|----------|----------------------------|----------|------------------|--------------------|
| Datum Spren                          | nemba / Opis spreme                                           | embe Nah                                                                                                    | ajališče/Opomba                                                                                         | % Am     | SM                         | Količina | Nabavna vrednost | Popravek vrednosti |
| 14.12.2015                           | NA nabava                                                     | (                                                                                                    | 000001                                                                                                  | 0        | 000001                     | 1,00     | 1.253,00         |                    |
| 31.12.2016                           | AM amortiz acija                                              | C                                                                                                    | 000001                                                                                                  | 0        | 000001                     | 0,00     |                  | 250,60             |
|                                      | Amortiz acija                                                 |                                                                                                    |                                                                                                    |          |                            |          |                  |                    |
| 31.12.2017                           | AM amortiz acija                                              | 0                                                                                                    | 000001                                                                                                  | 0        | 000001                     | 0,00     |                  | 250,60             |
|                                      | Amortizacija                                                  |                                                                                                    |                                                                                                    |          |                            |          |                  |                    |
| 15.10.2018                           | NH spr. nah.                                                  | 000002                                                                                                    |                                                                                                    |          |                            |          |                  |                    |
|                                      | Sprememba nahaj                                               | ališča                                                                                                    |                                                                                                    |          |                            |          |                  |                    |
|                                      | SK                                                            | UPAJ:                                                                                                    |                                                                                                    |          |                            | 1,00     | 1.253,00         | 501,20             |
|                                      | Neodpisana vr                                                 | ednost                                                                                                    |                                                                                                    |          |                            |          | 751,80           |                    |

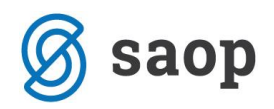

V primeru, da nam program javi: '**Obstajajo knjižbe z višjim datumom, kot je obračun. Obračun ni dovoljen'**, je potrebno te knjižbe pobrisati in ponovno sprožiti obračun. Te knjižbe dobimo na izpisu Dnevnik / Tip spremembe VSE z datumskimi omejitvami od 1.1.2019 do 31.12.9999.

### 2.1. Dokončni obračun med letom

Končni obračun amortizacije lahko naredimo tudi med letom. Pri vnosu podatkov za obračun vpišemo mesec, do vključno katerega želimo obračunati amortizacijo. Po obračunu, se letnica za osnovna sredstva v nastavitvah programa poveča za ena. Po medletnem končnem obračunu amortizacije, preden nadaljujemo z delom v programu je potrebno obračun amortizacije brisati. Brisanje obračuna najdemo v meniju **Obračuni in inventura / Brisanje obračuna**.

### 2.2. Brisanje dokončnega obračuna

Brisanje obračuna naredimo v meniju Obračuni in inventura / Brisanje obračuna. Program nas opozori: "Želiš izvajati brisanje obračuna za 2018." S potrditvijo program vrne stanje pred obračunom.

V primeru, da program javi: **'Obstajajo knjižbe z višjo letnico, kot je obračun. Brisanje ni dovoljeno '**, je potrebno te knjižbe pobrisati in ponovno sprožiti brisanje obračuna. Te knjižbe dobimo na izpisu Dnevnik, kjer izberemo tip spremembe VSE z datumskimi omejitvami od 1.1.2019 do 31.12.9999.

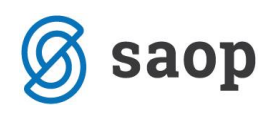

## 3. Knjiženje amortizacije

Na glavnem meniju modula Osnovna sredstva izberemo **Nastavitve programa / Nastavitve knjiženja** kjer vnesemo konte za vse spremembe pri OS. Nastavitev imamo toliko, kolikor imamo kontov za osnovna sredstva.

| 📕 Saop Osnovna sredstva in drobni inventar- vnos - Podjetje -                                                                 | Trgovina na debelo in drobno                                                    | – 🗆 🗙                             |
|----------------------------------------------------------------------------------------------------|---------------------------------------------------------------------------------|-----------------------------------|
| Nastavitve knjiženja                                                                                                    |                                                                                 | 📝 🌆 🚖 🗟 🏇                         |
| Konto nabave 0400 Oprema in nadomestni deli, v<br>Stran knjiženja B 💌<br>Proti konto nabave 0470 Oprema in dr.opredm.osn.sret | Konto am. okrepitve<br>Stran knjiženja 💽<br>ed. v grad Proti konto am okrepitve |                                   |
| Stran knjiženja D                                                                                                    | Stran knjiženja                                                                 |                                   |
| Konto amortizacije 4320 Amortizacija opreme in nadom<br>Stran knjiženja B 🗨                                                   | mestnih c Konto neodp. vred. izločitve<br>Stran knjiženja                       |                                   |
| Proti konto amortizacije 0500 Popravek vrednosti opreme in<br>Stran knjiženja D 💌                                             | n nadom<br>Konto neodp. vred. prodaje …<br>Stran knjiženja ▼                    |                                   |
| Stran knjiženja                                                                                                    | Konto neodp. vred. invent. mankov<br>Stran knjiženja                            |                                   |
| Stran knjiženja                                                                                                    |                                                                                 |                                   |
| Konto okrepitve<br>Stran knjiženja<br>Spremeni predznak N                                                                     |                                                                                 |                                   |
| Proti konto okrepitve …<br>Stran knjiženja 🗨                                                                                  |                                                                                 |                                   |
| Konto am. oslabitve 🗾 …<br>Stran knjiženja 🗨                                                                                  |                                                                                 |                                   |
| Proti konto am oslabitve<br>Stran knjiženja 🗨                                                                                 |                                                                                 |                                   |
|                                                                                                    |                                                                                 | 🗙 <u>O</u> pusti 🖌 <u>P</u> otrdi |
| Skrbnik 006                                                                                                    |                                                                                 |                                   |

Primer vnosa kontov je prikazan na naslednji sliki:

V primeru, da pri knjiženju prejetih računov za osnovna sredstva v glavni knjigi ne uporabljamo kontov »pridobivanja« zadostujejo naslednje nastavitve knjiženja:

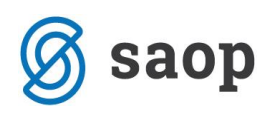

| 🃙 Saop Osnovna sredstva in drob | oni inventar- vnos - Podjetje - Trgovir |
|---------------------------------|-----------------------------------------|
| Nastavitve knjiženja            |                                         |
| Konto nabave 0400               | ···· Oprema in nadomestni deli, v       |
| Stran knjiženja 📃 💌             |                                         |
| Proti konto nabave              |                                         |
| Stran knjiženja 📃 💌             |                                         |
| Konto amortizacije 4320         | Amortizacija opreme in nadomestnih c    |
| Stran knjiženja B 🗨             |                                         |
| Proti konto amortizacije 0500   | ••• Popravek vrednosti opreme in nadom  |
| Stran knjiženja D 👻             |                                         |

### 4. Prenos temeljnice

Ko imamo urejene nastavitve za knjiženje lahko pripravimo temeljnico amortizacije in jo prenesemo v glavno knjigo. Za knjiženje mesečne amortizacije zadostuje že <u>začasni obračun amortizacije</u>, ob koncu obračunskega leta pa ne smemo pozabiti obračunati dokončne amortizacije, ki se zabeleži tudi na kartice. Obračunano amortizacijo dobimo pod gumbom *Tiskalnik / Obračun amortizacije*. Omejimo se na želeno obdobje in v primeru, da osnovna sredstva vodimo ločeno po SM, si izpišemo obračun kjer izberemo Zaporedje podatkov Konto, SM, saj bo na tak način pripravljena tudi temeljnica v posrednem knjiženju.

Za prenos temeljnice v posredno knjiženje kliknemo na gumb 🕅 *Izvoz podatkov* v desnem zgornjem kotu na preglednici OS, kjer izberemo izvoz v DK in se nam odpre spodnje okno.

| 📲 Saop Osnovna sredstva in drobni inventar izvoz      | —   |       | ×                       |
|-------------------------------------------------------|-----|-------|-------------------------|
| Osnovna sredstva - priprava podatkov za glavno knjigo | 2 1 | 1     | 🖻 🎭                     |
| Datum od: 01.06.2017 💌 do 30.06.2017 💌                |     |       |                         |
| Mesto datoteke:                                       |     |       | Ŷ                       |
| Opis Am. junij                                        |     |       |                         |
| Dokument AM 6/2017                                    |     |       |                         |
| Knjiženje v DK:                                       |     |       |                         |
|                                                       | ×or | ousti | <b>√</b> <u>P</u> otrdi |
| Skrbnik 006                                           |     |       |                         |

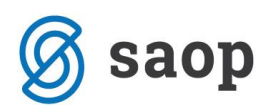

Vpišemo **Obdobje** za katero želimo knjižiti amortizacijo, **Opis**, **Dokument** in damo kljukico **Knjiženje v DK**. Ob potrditvi se nam odpre okno za Uvoz podatkov iz besedilne datoteke, kjer nastavimo **Obdobje**, **Temeljnico** in **Dogodek** (dogodek naj bo nastavljen kot druge vknjižbe), kot prikazuje slika spodaj.

| Saop Osnovna sredstva in drobni in | ventar - Podjetje - Trgovina na debelo in drobno |   |          | ×          |
|------------------------------------|--------------------------------------------------|---|----------|------------|
| Uvoz podatkov iz besedilne d       | latoteke (WIN) 🙀                                 |   | <b>B</b> |            |
| Prenesi iz mape                    | C:\Saop datoteke\sitest\saop2005\bulk            |   |          | Ŷ          |
| Mapa in ime preimenovane datoteke  |                                                  |   |          | $\bigcirc$ |
| Leto                               | 2017                                             |   |          |            |
| Knjiženje v obdobje                | <ul> <li>Izbrano</li> <li>○ Iz datuma</li> </ul> |   |          |            |
| Obdobje                            | 006                                              |   |          |            |
| Temeljnica iz                      | Nastavitve     Iz vknjizbe                       |   |          |            |
| Temeljnica                         | AM Amortizacija                                  |   |          |            |
| Stroškovno mesto                   |                                                  |   |          |            |
| Stroškovni nosilec                 |                                                  |   |          |            |
| Referent                           | · · · ·                                          |   |          |            |
| Dodatne analitike                  |                                                  |   |          |            |
| Dogodek                            | 4 Temeljnice                                     |   |          |            |
|                                    |                                                  |   |          |            |
|                                    | X Opusti                                         | v | Pot      | rdi        |
| Skrbnik 006                        |                                                  |   |          |            |

Ob potrditvi nam program prenese obračunano amortizacijo v posredno knjiženje in izpiše dnevnik prenosa.

Na temeljnici imamo pripravljene vknjižbe s katerimi zapiramo konte pridobivanja za nove nabave v izbranem obdobju in obračunano amortizacijo ločeno po SM.

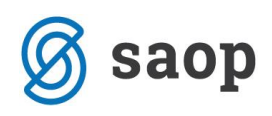

| 🛸 Saop Dvostavno knjigovodstvo - Podjetje - Trgovina na debelo in drobno 🦳 — |            |         |         |               |                      |           |          |        | – 🗆 🗙                      |                 |                                     |
|------------------------------------------------------------------------------|------------|---------|---------|---------------|----------------------|-----------|----------|--------|----------------------------|-----------------|-------------------------------------|
| Posredno knjižen                                                             | ije        |         |         |               |                      |           |          |        |                            | 🔳 🙀 🖻 🛙         | 🗓 台 🍡 👦                             |
| Q                                                                            | perater SK | RBNIK   | 5       | ikrbnik       |                      |           |          |        |                            |                 |                                     |
| Za                                                                           | ap.štev.   |         |         |               |                      |           |          |        | Q                          |                 |                                     |
| -                                                                            |            |         |         |               |                      |           |          |        |                            |                 |                                     |
|                                                                              |            |         | JKC     | onto          | <b>_</b>             |           | Dokument | -      | •                          | 2               |                                     |
| ¥:                                                                           | Ì          |         |         | Ya            |                      | Y         |          | ¥:     |                            |                 |                                     |
| Zap.št Obd.                                                                  | Temeljnica | Dogodek | Stranka | Naziv stranke | Dokument             | Opio      |          | Konto  | Naziv konta                | Znesek v breme  | <del>Znesek v dobro – Zne</del> s 🔺 |
| 13 006                                                                       | AM         | 4       | ł       |               | AM 6/2017            | Nabava    |          | 0400   | Oprema in nadomestni deli  | 375,00          | 0,00                                |
| 14 006                                                                       | AM         | 4       | •       |               | AM 6/2017            | Nabava    |          | 0470   | Oprema in dr.opredm.osn.   | 0,00            | 375,00                              |
| 15 006                                                                       | AM         | 4       | ł       |               | AM 6/2017            | Am. junij |          | 4310   | Amortizacija zgradb        | 8.925,00        | 0,00                                |
| 16 006                                                                       | AM         | 4       | ł       |               | AM 6/2017            | Am. junij |          | 4310   | Amortizacija zgradb        | 3.500,00        | 0,00                                |
| 17 006                                                                       | AM         | 4       | +       |               | AM 6/2017            | Am. junij |          | 4320   | Amortizacija opreme in nad | 296,07          | 0,00                                |
| 18 006                                                                       | AM         | 4       | ł       |               | AM 6/2017            | Am. junij |          | 4320   | Amortizacija opreme in nad | 558,11          | 0,00                                |
| 19 006                                                                       | AM         | 4       | +       |               | AM 6/2017            | Am. junij |          | 4320   | Amortizacija opreme in nad | 2.131,36        | 0,00                                |
| 20 006                                                                       | AM         | 4       | +       |               | AM 6/2017            | Am. junij |          | 4320   | Amortizacija opreme in nad | 357,35          | 0,00                                |
| 21 006                                                                       | AM         | 4       | ł       |               | AM 6/2017            | Am. junij |          | 4320   | Amortizacija opreme in nad | 23,31           | 0,00                                |
| 22 006                                                                       | AM         | 4       | ł       |               | AM 6/2017            | Am. junij |          | 0350   | Popravek vrednosti zgrad   | 0,00            | 8.925,00                            |
| 23 006                                                                       | AM         | 4       | ł       |               | AM 6/2017            | Am. junij |          | 0350   | Popravek vrednosti zgrad   | 0,00            | 3.500,00                            |
| 24 006                                                                       | AM         | 4       | ł       |               | AM 6/2017            | Am. junij |          | 0500   | Popravek vrednosti oprem   | 0,00            | 296,07                              |
| 25 006                                                                       | AM         | 4       |         |               | AM 6/2017            | Am. junij |          | 0500   | Popravek vrednosti oprem   | 0,00            | 558,11                              |
| 26 006                                                                       | AM         | 4       | •       |               | AM 6/2017            | Am. junij |          | 0500   | Popravek vrednosti oprem   | 0,00            | 2.131,36                            |
| 27 006                                                                       | AM         | 4       | ł       |               | AM 6/2017            | Am. junij |          | 0500   | Popravek vrednosti oprem   | 0,00            | 357,35                              |
| 28 006                                                                       | AM         | 4       | •       |               | AM 6/2017            | Am. junij |          | 0500   | Popravek vrednosti oprem   | 0,00            | 23,31                               |
|                                                                              |            |         |         |               |                      |           |          |        |                            | 16.166,20       | 16.166,20 🗸                         |
| <                                                                            |            |         |         |               |                      |           |          |        |                            |                 | >                                   |
|                                                                              |            |         |         |               |                      |           |          | Saldo: | 0,00                       |                 |                                     |
| 16 / 16                                                                      | 🕅 Briši    | i       |         |               | IIII <u>R</u> azmeji | tve       |          |        | Ø E                        | videnčno 🗔 Knji | ži 🔁 Zapri                          |

V posrednem knjiženju lahko na izpisu kontrolne bruto bilance preverimo stanje na kontih pridobivanja. Če je evidenca v glavni knjigi in osnovnih sredstvih usklajena, bodo konti pridobivanja zaprti.

Šempeter pri Gorici, 09. 05. 2019

SAOP d.o.o.